■SciFinder<sup>®</sup>の登録方法について

2024 年 4 月から名称が、サービス名称が「CAS SciFinder-n」から「CAS SciFinder@」に 変更になりました.

【SciFinder<sup>®</sup> 接続先 URL】 https://scifinder-n.cas.org/ ブラウザのブックマークに登録する場合には、ログイン後の画面で登録を行ってください.

【Username (Login ID), パスワード】 ① SciFinder, SciFinder-n の Username をお持ちの方 これまでと同じ Username, パスワードをご利用いただけます。

② SciFinder, SciFinder-nの Username をお持ちでない方

専用登録画面 にアクセスし手続きしてください。

※登録できるメールアドレスは

「aoyamagakuin.jp」「aoyama.jp」「aoyama.ac.jp」の3ドメインのみです。 ※ユーザー登録の手順に従ってご登録ください。

○登録上の注意

SciFinder<sup>®</sup>の ID を取得できるのは、1 ユーザーあたり 1 つだけです。

大学院進学等でメールアドレスに変更があった場合は、新しい ID を取得するのではなく、 下記資料を参考に登録メールアドレスを変更してくだい。登録情報の確認,変更は下記の手 順にて行うことができます.

※ユーザー名・パスワードを忘れた、登録メールアドレスの変更はこちらから

【SciFinder®ユーザーマニュアル】

下記 からご覧いただけます.

CAS SciFinder ユーザーマニュアル (検索ガイド) (jaici.or.jp)